## How to Make an Anaglyph (3D) Photo

Step 1: Open your left image in Photoshop and re-name the word that says "background", on the layers area, to Left- Red. (Double click on the word "background", re-name it and push okay)

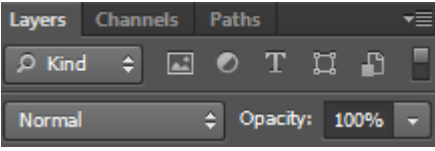

Step 2: Do step one again, but use your right image and name it Right-Cyan

**Step 3:** Click *window*, then *arrange*, then *tile all vertically*. Use the move tool is on the top right of the screen and drag the right image on top of the other image. Once both images are all on one page, "x" out of the original that only has one image on it.

**Step 4:** Double click on the layer **Left-Red** (Not the name) and un-click G and B, so only R is showing on the channels and click

okay. Channels: 🔽 R 📃 G 📃 B

**Step 5:** Double click on the layer **Right- Cyan** (Not the name) and un-click R, so only G and B are clicked on the channels and click okay. Channels: R VG VB

**Step 6:** Put on your 3D Glasses. Click on the move tool And align the main object together. You will have to play for a bit to find the "right" fit. If your images aren't aligned properly, you will instantly get a headache!

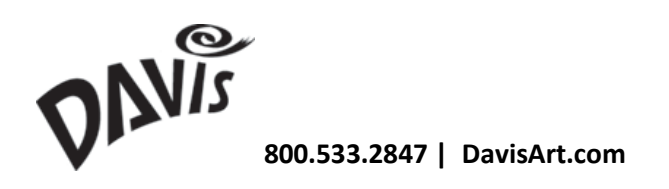